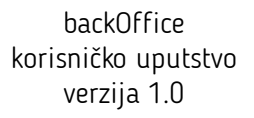

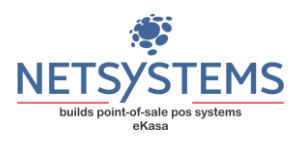

# Uputstvo za korišćenje desktop aplikacije backOffice eKasa

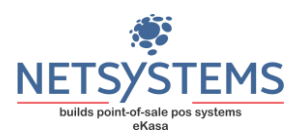

# Sadržaj

| Sadržaj                               | 2  |
|---------------------------------------|----|
| Koncepcija                            | 3  |
| Prijavljivanje na backOffice eKasa    | 3  |
| packOffice                            | 4  |
| Osnovna načela funkcionisanja         | 4  |
| Kontrolna tabla                       | 6  |
| Tabela kasira                         | 6  |
| Tabela korisnika                      | 7  |
| Poreske stope                         | 7  |
| Grupe artikala/Podgrupe artikala      | 8  |
| Artikli                               | 9  |
| Dodavanje, izmjena, brisanje artikala | 9  |
| Države/Mjesta                         | 11 |
| Poslovni partneri                     | 12 |
| Kalkulacije                           | 13 |
| Tabela nivelacija                     | 16 |

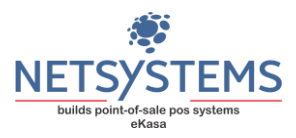

# Koncepcija

eKasa ERP sistem se sastoji od dva "dijela" programa i to

- backOffice modul koji služi za administriranje artikala, poreskih stopa, definisanje poslovnih partnera, vođenje kalkulacija, nivelacija, lagera artikala i skupine izvještaja
- eKasa modul koji služi za evidentiranje prometa i izvještaje prometa prodajnog mjesta.

E-kasa ESIR vrši komunikaciju sa LPFR=om putem HTTP ili HTTPS protokola, u zavisnosti koji protokol LPFR podržava. ESIR neće uraditi nikakvo izdavanje računa a da mu se LPFR ne odazove i ne potpiše fiskalni račun.

# Prijavljivanje na backOffice eKasa

| Test kompanija                    |
|-----------------------------------|
| ver.1.0.0                         |
| ekasa<br>– ONLINE FISKALIZACIJA – |
|                                   |
| Konsničko ime                     |
| Šifra                             |
| Prijavi se Zatvori                |
|                                   |

Na slici je prikazan izgled eKasa backOffice prilikom pokretanja aplikacije. Po unosu korisničkog imena i šifre vrši se prijava na sistem. Sistem pravi razliku između malih i velikih slova. Prilikom instalacije definiše se korisnik "admin" sa šifrom "123456".

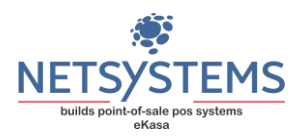

## backOffice

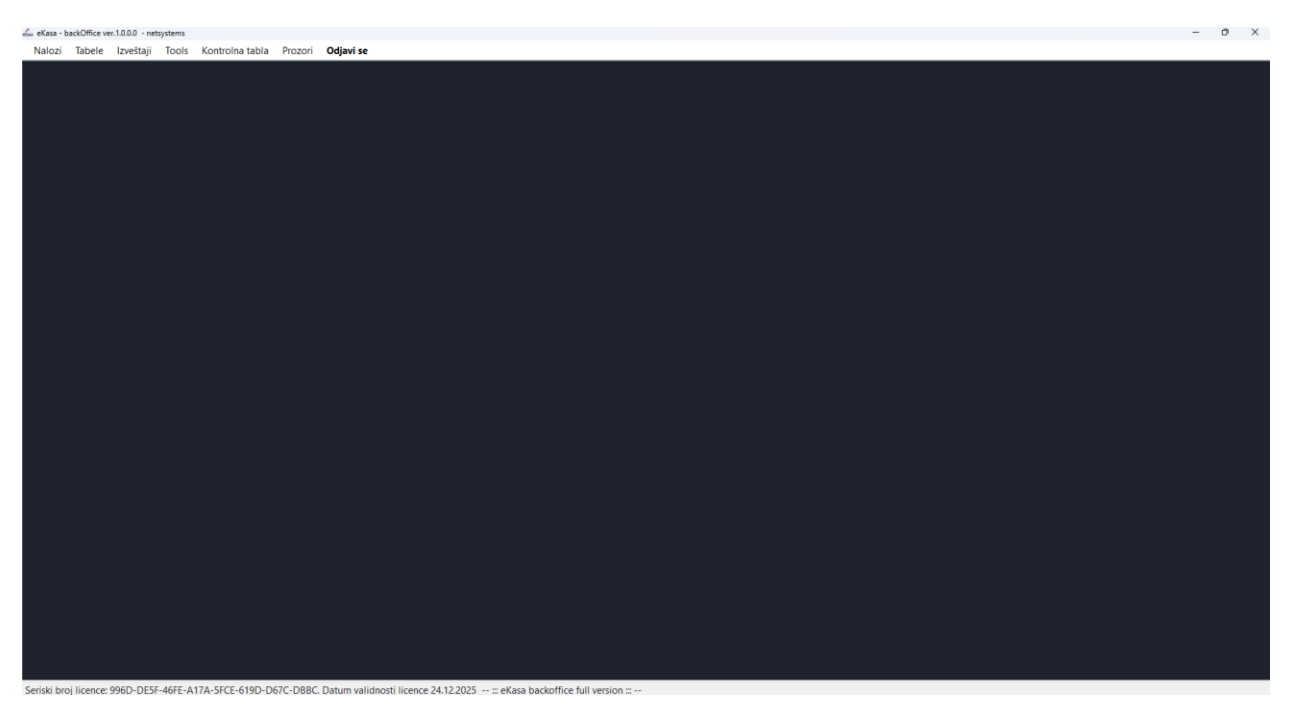

**eKasa backOffice** je moćan alat koji vam omogućava sveobuhvatno upravljanje vašim poslovanjem. Ovaj modul služi kao centralno čvorište za definisanje i upravljanje ključnim aspektima vaše poslovne operacije.

backOffice je moguće koristiti u dve verzije:

- **backOffice Lite** version u kojoj je moguće definisanje artikala, grupa i podgrupa artikala, poreskih stopa, poslovnih partnera (minimum koji je potreban za nesmetano evidentiranje prodaje);
- **backOffice (full version)** u kojoj je pored svih dijelova backOffice Lite version moguće vođenje robnog knjigovodstva (kalkulacije, nivelacije i automatske nivelacije na osnovu kalkulacija i fisklanih računa na osnovu evidentiranja prometa), vođenje finansijskog stanja kupaca kao i raznih izvještaja.

### Osnovna načela funkcionisanja

Kod svih modula backOffice-a važe ista načela funkcionisanja, tj. kod svih modula se operacije obavljaju na isti način.

- Dugme "Novi" označava dodavanje novog sloga, tj. poziva masku za definisanje novog zapisa bez obzira da li je to artikal, korisnik, kasir, kalkulacija...
- Dupli klik na podatak u tabeli poziva izmjenu podatka nad kojim želimo da izvršimo izmjenu.
- Dugme "Upiši" ili "Izmijeni" vrše upis novih podataka u bazu ili pak izmjenu podataka koje smo obavili nad određenim podacima.
- Označavanje podatka se vrši jednostavnim klikom (jednim klikom) nad podatkom u tabeli koji želimo da označimo.

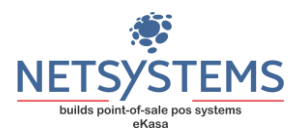

• Dugme "Obriši ...." Služi za uklanjanje označenog podatka. Prije brisanja je potrebno da se podatak koji želimo da obrišemo označi. Ne postoji u svim modulima mogućnost brisanja podataka. Takođe, backOffice Vam neće dozvoliti brisanje ukoliko postoji neki vezani podatak (npr. želite da obrišete kalkulaciju, a postoje stavke za izabranu kalkulaciju).

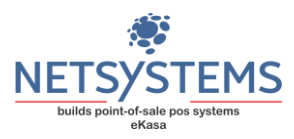

#### Kontrolna tabla

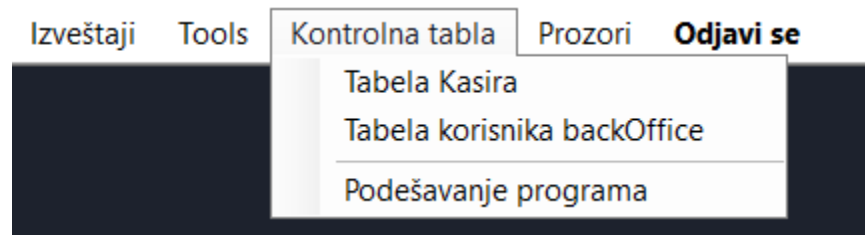

eKasa je višekorisnički POS sistem koji omogućava dva različita tipa korisnika i to:

- korisnici "backOffice"
- korisnici "Kasiri"

Korisnik koji je definisan kao korisnik "backOffice"-a ne može da vrši evidentiranje prometa, tako i korisnik koji je definisan kao "Kasir" ne može da vrši potrebne promjene u backOffice. Sistem bilježi za svaki podatak ime zadnjeg korisnika koji je izvršio promjenu nad tim podatkom.

| Tabe                  | la kasira      |            |       |                                                                                |                            |
|-----------------------|----------------|------------|-------|--------------------------------------------------------------------------------|----------------------------|
| 🚓 Tabela kasira eKasa |                |            | - 0 X | 🖍 Tabela kasira eKasa                                                          | _ 0 %                      |
| Pretraga              |                |            |       | Pretraga                                                                       |                            |
| Naziv korisnika       | Korisničko ime | Dozvoljeno |       | Polja označena (*) su obavezna za unos                                         |                            |
| kasir                 | kasir          | 1          |       | Korisničko ime (*)<br>Šifra (*)<br>Dozvoljen kasir<br>Dozvoljen kasir<br>Upiši | (*)<br>fra (*)<br>Ddustani |
| Novi                  |                | Za         | tvori | Novi                                                                           | Zatvori                    |

Na prvoj gornjoj slici se vidi prvi prozor koji se dobija odabirom "Tabela Kasira". U tabeli su prikazani svi kasiri koji su definisani u okviru sistema.

Na drugoj slici je prikazan ekran kreiranja novog kasira koji se dobija pritiskom na dugme "Novi". Poslije popunjavanja potrebnih podataka, upis podataka se vrši izborom dugmeta "Upiši". Polje "Dozvoljen korisnik" označa da li je kasiru uopšte dozvoljeno prijavljivanje na modul za evidentiranje prometa. Ukoliko je polje označeno, kasir će moći da se prijavi i obavlja svoje funkcije, u suprotnom, neće moći da se prijavi na eKasa i samim tim mu je rad zabranjen.

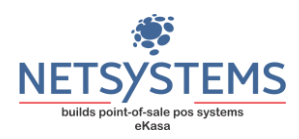

#### Tabela korisnika

| 🚓 Tabela korisnika backOffi | ice-a          |            | 2 83 📸 Tabela korisnika backOffice-a                                   |                                                   |
|-----------------------------|----------------|------------|------------------------------------------------------------------------|---------------------------------------------------|
| Pretraga                    |                | Q          | Pretraga                                                               |                                                   |
| Naziv korisnika             | Korisničko ime | Dozvoljeno | Polja označena (*) su obavezna za unos                                 |                                                   |
| NetSystems                  | bojan          | 1          |                                                                        |                                                   |
| test korisnik               | test           | 1          | Korisničko ime (*)<br>Šifra (*)<br>Dozvoljen korisnik<br>I Da<br>Upiši | Naziv korisnika (*) Ponovljena šifra (*) Odustani |
| Novi                        |                | Zatvori    | Novi                                                                   | Zatvori                                           |

Na gornjim slikama je prikazan modul za definisanje korisnika backOffice-a. Potpuno ista pravila važe kao i kod tabele kasira, s tim što se ovdje definišu sami korisnici za backOffice.

#### Poreske stope

| 🚓 Tabela poreskih stopa |                    |       | - 8 %      |
|-------------------------|--------------------|-------|------------|
| Pretraga                | Uvezi poreske stop | θ     | ¢          |
| Oznaka stope            | Status Vredn       | ost   | Korisnik   |
| A                       | Dozvoljeno         | 9.00  | NetSystems |
| В                       | Dozvoljeno         | 0.00  | NetSystems |
| с                       | Dozvoljeno         | 0.00  | NetSystems |
| E                       | Dozvoljeno         | 6.00  | NetSystems |
| F                       | Dozvoljeno         | 11.00 | NetSystems |
| Ν                       | Dozvoljeno         | 0.00  | NetSystems |
| Ρ                       | Dozvoljeno         | 50.00 | NetSystems |
| т                       | Dozvoljeno         | 2.00  | NetSystems |
|                         |                    |       |            |
| Novi                    | Brisanje           |       | Zatvori    |

Na slici pored je prikazan modul "Tabela poreskih stopa". Ovaj modul je namijenjen za definisanje aktivnih poreskih stopa koje koristi Vaša firma.

| Oznaka stope (*)       |             |
|------------------------|-------------|
| Vrednost stope u % (*) | aktivna (*) |
| Upiši                  | Odustani    |
|                        |             |

Poreske stope moguće je unijeti ručno, pri čemu je potrebno unijeti oznaku stope velikim ćiriličnim slovima, zatim vrijednost

stope izraženu u procentima (npr. za poresku stopu od 17% unosi se broj 17) i označiti da li je stopa aktivna.

Postoji mogućnost uvoza poreskih stopa sa samog EFU uređaja automatski. Ovo možemo uraditi pritiskom na dugme "Uvezi poreske stope", kao da donjoj slici.

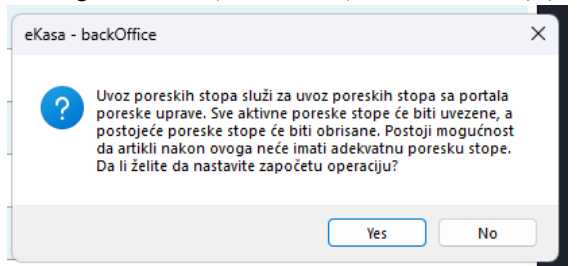

Da bi se ova operacija mogla izvršiti, potrebno je da backOffice "zna" adresu EFU uređaja (vidi odjeljak o podešavanju eKasa POS Sistema). Nakon toga, backOffice će automatski očitati sve raspoložive stope, njihove vrijednosti i upisati ih u bazu podataka.

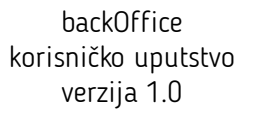

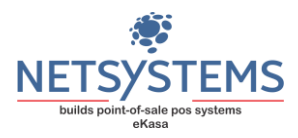

#### Grupe artikala/Podgrupe artikala

Sve artikle potrebno je razvrstati u odgovarajuće grupe, odnosno podgrupe, kako bi se omogućila detaljna analiza prodaje. Prvo je potrebno definisati grupe artikala, a zatim u okviru njih dodavati podgrupe. Definisanje grupa artikala vrši se putem opcije "Grupe artikala" u sistemu.

| 🚡 Tabela grupa artikala |            | 🚓 Tabela grupa artikala                |          |
|-------------------------|------------|----------------------------------------|----------|
| Pretraga                |            | Pretraga                               |          |
| Naziv grupe             | Korisnik   | Polja označena (*) su obavezna za unos |          |
| Roba                    | NetSystems |                                        |          |
| Usluge                  | NetSystems |                                        |          |
|                         |            | Naziv grupe (*)                        |          |
|                         |            |                                        |          |
|                         |            |                                        |          |
|                         |            | 11-121                                 | Otveteri |
|                         |            | Opisi                                  | Odustani |
|                         |            |                                        |          |
|                         |            |                                        |          |
|                         |            |                                        |          |
| Novi Brisanj            | e Zatvori  | Novi Brisanie                          | Zat      |
|                         |            |                                        |          |

Na gornjim slikama prikazani su ekrani modula **"Tabela grupa artikala"** i prozor za unos nove grupe artikala. Da bi se mogao unijeti bilo koji artikal, neophodno je da prethodno postoji najmanje jedna grupa artikala i najmanje jedna podgrupa unutar te grupe.

Na gornjim slikama prikazani su ekrani **"Tabela podgrupa artikala"** i prozor za unos nove podgrupe artikala. Za definisanje i grupa i podgrupa artikala primjenjuju se opšta pravila unosa i uređivanja podataka u sistemu.

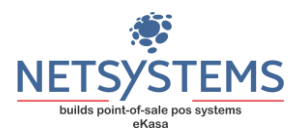

#### Artikli

Kako bi bilo moguće evidentirati bilo kakav promet, neophodno je prethodno definisati artikle. Unos artikala nije moguć dok se ne izvrše određene pripremne radnje, a to su: definisanje grupa i podgrupa artikala, kao i definisanje poreskih stopa.

#### Dodavanje, izmjena, brisanje artikala

| 🚓 Tabela Artikala    |                        |                |             |     |                      |     |          |
|----------------------|------------------------|----------------|-------------|-----|----------------------|-----|----------|
| Pretraga nivea       |                        |                |             |     |                      |     |          |
| barCode              | Naziv                  | Dopunski naziv | Podgrupa    | JM  | P.Stop Prodajna Cena | Prn | Korisnik |
| 4005900457585        | DEO NIVEA 150ML PURE I |                | Siroka potr | KOM | F 349.00             |     |          |
| 4005900547316        | DEO NIVEA 150ML SILKY  |                | Siroka potr | KOM | F 320.00             |     |          |
| 4005900388476        | DEO NIVEA 150ML SKIN A |                | Siroka potr | KOM | F 310.00             |     |          |
| 4005808719136        | DEO NIVEA 150ML STRES  |                | Siroka potr | KOM | F 225.00             |     |          |
| 400580871637         | DEO NIVEA 150ML STRES  |                | Siroka potr | КОМ | F 280.00             |     |          |
| 4005900730275        | DEO NIVEA 150ML ULTIM  |                | Siroka potr | KOM | F 320.00             |     |          |
| 4005900843845        | DEO NIVEA 150ML ULTIM  |                | Siroka potr | KOM | F 320.00             |     |          |
| 4005900383020        | DEO NIVEA 150ML WINTE  |                | Siroka potr | KOM | F 225.00             | ) 🗆 |          |
| 4005808734320        | DEO NIVEA 150MLSENSIT  |                | Siroka potr | KOM | F 310.00             |     |          |
| 9005800282657        | DEO NIVEA 200ML 0% FR  |                | Siroka potr | KOM | F 420.00             | ) 🗆 |          |
| 9005800282695        | DEO NIVEA 200MLBLACK   |                | Siroka potr | ком | F 420.00             | )   |          |
| 4005900036490        | DEO NIVEA 250MLBLACK   |                | Siroka potr | KOM | F 280.00             | ) 🗆 |          |
| 4005808717651        | DEO NIVEA DRY CINFOR   |                | Siroka potr | КОМ | F 280.00             | )   |          |
| 4005808816033        | DEO NIVEA DRY CONFID   |                | Siroka potr | KOM | F 280.00             |     |          |
| <u>N</u> ovi Artikal | Štampa                 | Na             | lepnice     |     | Obriši               | Za  | atvori   |

Ažuriranje artikala vrši se u modulu "Artikli", koji se nalazi u meniju "Tabele". Kada su prethodno definisane potrebne grupe, podgrupe i poreske stope, možemo pristupiti definisanju artikala.

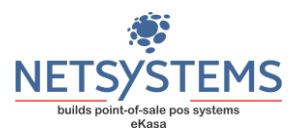

Na slici je prikazan modul "Artikli". Polje za pretragu omogućava automatsku pretragu unesenih podataka. Pretraga se vrši po šifri, bar kodu, nazivu, dopunskom nazivu i nazivu podgrupe.

|                              |                         |                        |                  |              | -                                          |
|------------------------------|-------------------------|------------------------|------------------|--------------|--------------------------------------------|
| Pretraga                     |                         |                        | Q                |              |                                            |
| lja označena (*) su obave    | zna za unos             |                        |                  |              |                                            |
| <ul> <li>Roba (*)</li> </ul> | Šifra artikla/PLU/Bak k | (*) bo                 | Jedinica mjere ( | (*) Podgrupa | a Artikla (*)                              |
| ○ Usluga (*)                 |                         | >                      |                  | ~            | ~                                          |
| Naziv artikla (*)            |                         | Dopur                  | nski naziv       |              | Poreska stopa (*)                          |
|                              |                         |                        |                  |              | ~ ~                                        |
| Minimalna količina           | Optimalos količios      | Maximalna količina     | Drocenst marže   | Iznoe marže  | Prodaina Cena (*)                          |
| 0                            | Opurnaina Kolicina      | Maximalita Kolicina    | 15               | 0            | r rought cond ( )                          |
| Dozvoljena prod              | aja                     |                        |                  |              |                                            |
| Dozvoljena prod<br>Dodaj     | aja                     |                        |                  |              | Odustani                                   |
| Dozvoljena prod<br>Dodaj     | aja                     | Pridruže<br>barCode    | ni bar kodovi    |              | Odustani                                   |
| Dozvoljena prod              | aja                     | - Pridruže<br>barCode  | ni bar kodovi    |              | Odustani<br>Novi bar kod                   |
| Dozvoljena prod              | aja                     | - Pridruže<br>barCode  | ni bar kodovi    |              | Odustani<br>Novi bar kod<br>Obriši bar kod |
| Dozvoljena prod              | aja                     | - Pridruže<br>bar Code | ni bar kodovi    |              | Odustani<br>Novi bar kod<br>Obriši bar kod |

Dodavanje novog artikla vrši se pritiskom na dugme "Novi artikal". Na donjoj slici prikazan je izgled ekrana za unos novog artikla.

Potrebno je definisati da li artikal predstavlja robu ili uslugu jednostavnim izborom.

> omogućava dodavanje sljedeće slobodne šifre ukoliko ne želimo koristiti bar kod za artikal koji dodajemo. Nakon unosa svih neophodnih podataka i pritiskom na dugme "Dodaj", artikal će biti upisan u bazu podataka. Svaka promjena vezana za artikal (dodavanje, promjena naziva ili cijene) biće odmah vidljiva

u eKasa modulu za evidentiranje prometa.

 Odustani
 Često

 Pridruženi bar kodovi
 Image regimentation

 barCodo
 Novi bar kod

 Image regimentation
 Image regimentation

 Bar kod artikla (\*)
 Obriši bar kod

 Image regimentation
 Image regimentation

 Image regimentation
 Image regimentation

 Image regimentation
 Image regimentation

 Image regimentation
 Image regimentation

 Image regimentation
 Image regimentation

 Image regimentation
 Image regimentation

 Image regimentation
 Image regimentation

 Image regimentation
 Image regimentation

 Image regimentation
 Image regimentation

 Image regimentation
 Image regimentation

 Image regimentation
 Image regimentation

 Image regimentation
 Image regimentation

 Image regimentation
 Image regimentation

 Image regimentation
 Image regimentation

 Image regimentation
 Image regimentation

 Image regimentation
 Image regimentation

 Image regimentation
 Image regimentation

 Image regimentation
 Image regimentation

 Image regimenta

Prilikom izmjene postojećeg artikla (duplim klikom na željeni artikal), aktiviraće se dio za dodavanje dodatnih bar kodova, kao na slici..

> Često se dešava da proivođač nekog proizvoda promijeni bar kod za isti proizvod. Ako na lageru imate proizvod sa starim bar kodom (na primjer, Nivea krema), a stigne isti proizvod sa drugačijim bar kodom, dolazi do problema prilikom prodaje takvog artikla. **eKasa** je jedinstven sistem koji omogućava da se ovakav ozbiljan problem riješi na jednostavan način. U bazi artikala nađete odgovarajući artikal (na primjer, Nivea krema) i pridružite mu novi bar kod. Ne postoji ograničenje u broju bar kodova koje možete dodijeliti jednom artiklu. Potrebno je da izaberete dugme "Novi bar kod" i unesete novi kod.

> Na ovaj način izbjegavate mogućnost dupliranja šifara, što je čest slučaj kod

Da bismo bolje razumijeli značaj ove funkcionalnosti, predstavićemo dvije studije slučaja.

Kod konkurentskih sistema ne postoji mogućnost povezivanja više bar kodova za isti artikal.

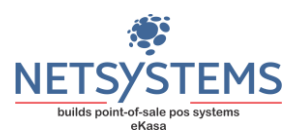

Nabavili ste artikal "Nivea krema 50 ml" sa bar kodom 4005900618177 i definišete ga kao novi artikal u sistemu. Nakon nekoliko dana stiže nova količina tog istog artikla, ali sa drugačijim bar kodom - 4005900457486. Sada imate jedan te isti proizvod sa dva različita bar koda.

Kako bi prodavac mogao da evidentira prodaju oba artikla, mora da unese dva odvojena artikla, iako je riječ o istom proizvodu. Koliko onda imate kreme na lageru? Morate ručno sabirati zalihe ta dva artikla. A šta ako se pojavi i treći bar kod? Moraćete da otvorite i treću šifru za isti proizvod.

eKasa – vezivanje bar kodova

Nabavili ste artikal "Nivea krema 50 ml" sa bar kodom 4005900618177 i definišete ga kao novi artikal u sistemu. Nakon nekoliko dana stiže nova količina istog artikla, ali ovaj put sa drugačijim bar kodom - 4005900457486.

Jednostavno pronađete u tabeli artikala artikal "Nivea krema 50 ml" sa postojećim bar kodom 4005900618177 i dodate novi bar kod 4005900457486. Na taj način, svi problemi su riješeni – bez dupliranja artikala i bez potrebe za ručnim zbrajanjem zaliha.

Zakonska obaveza nalaže da svi izloženi artikli moraju imati jasno definisanu šifru, naziv i cijenu. Modul backOffice vam značajno olakšava ispunjavanje ove obaveze. Dovoljno je da označite artikle za koje želite da odštampate naljepnice, a zatim kliknete na dugme "Naljepnice".

Šifra: Šifra: Šifra: Šifra: 8600102126619 9005800313252 4005808588763 5908252005598 Naziv: Naziv: Naziv: Naziv: AFTER SHAVE BALM AFTER SHAVE LOTION AIR WICK EL.DOPUNA AFTER SHAVE 150ML ELIOT 100ML NIVEA 100ML NIVEA **BELI JORGOVA** 530.00 389.00 Cena 190.00 Cena 495.00 Cena Cena

Na gornjoj slici je prikazan **primjer izgleda naljepnica**. Nakon štampe, potrebno je samo izrezati naljepnice i postaviti ih uz odgovarajuće artikle.

#### Države/Mjesta

Tabele "Država" i "Mjesta" neophodne su kako bismo mogli adekvatno ažurirati sve poslovne partnere, bez obzira na to da li su kupci ili dobavljači. U tabeli "Država" nalaze se sve države, dok su u tabeli "Mjesta" unijeta gotovo sva mjesta na teritoriji Republike Srpske.

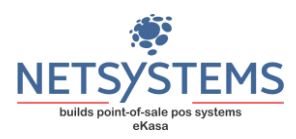

| 🦾 Tabela mesta |       |               |              |
|----------------|-------|---------------|--------------|
| Pretraga       |       |               |              |
| Naziv mjesta   | PTT   | Država        | Korisnik     |
| Banja Luka     | 78101 | Bosna i Herce | e NetSystems |
| Beograd        | 11000 | Republika Si  | r NetSystems |
| Berkovići      | 88363 | Bosna i Herce | e NetSystems |
| Bileća         | 89230 | Bosna i Hero  | NetSystems   |
| Bratunac       | 75420 | Bosna i Herce | e NetSystems |
| Brčko          | 76101 |               |              |
| Brod           | 74450 | Bosna i Herce | e NetSystems |
| Čajniče        | 73280 |               |              |
| Čelinac        | 78240 |               |              |

Na prikazanoj "Tabela mjesta" vidimo izgled ekrana koji omogućava izmjenu podataka o određenom mjestu. Ovdje možete jednostavno ažurirati informacije poput naziva mjesta, poštanskog broja i drugih relevantnih podataka kako bi podaci o poslovnim partnerima bili tačni i ažurirani.

#### Poslovni partneri

| 🍰 Tabela poslovnih parti | nera       |                       |            |            |
|--------------------------|------------|-----------------------|------------|------------|
| Pretraga                 |            |                       |            |            |
| PIB                      | MB         | Naziv PP              | Mesto      | Korisnik   |
| 1110001001234            | 444566     | Drugi PP              | Prijedor   | NetSystems |
| 4023410037645            | 0001121212 | Nelt co Doo           | Banja Luka | NetSystems |
| 100100100                | 45613      | Test poslovni partner | Beograd    | NetSystems |
|                          |            |                       |            |            |
|                          |            |                       |            |            |
|                          |            |                       |            |            |
|                          |            |                       |            |            |
|                          |            |                       |            |            |
|                          |            |                       |            |            |
|                          |            |                       |            |            |
|                          |            |                       |            |            |
|                          |            |                       |            |            |
|                          |            |                       |            |            |
|                          | Novi       | Brisanje              |            | Zatvori    |

Na gornjoj slici je prikazana tabela "Tabela poslovnih partnera"

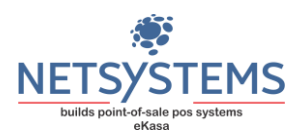

| Tabela poslovnih partnera              |                            |                  |                 | - 8          |
|----------------------------------------|----------------------------|------------------|-----------------|--------------|
| Pretraga                               |                            |                  |                 |              |
| Polja označena (*) su obavezna za unos |                            |                  |                 |              |
| Tip poslovnog partnera (*)             | JIB (*)                    | Matični broj (*) | )               |              |
| ○ Kupac                                | 4023410037645              | 0001121212       |                 |              |
| <ul> <li>Dobavljač</li> </ul>          |                            |                  |                 |              |
| O Kupac i Dobavljač                    | Naziv (*)                  |                  |                 |              |
|                                        | Nelt co Doo                |                  |                 |              |
| VP Kupac (*)                           | Adresa (*)                 |                  | Mjesto (*)      |              |
| • NE O Da                              | Marsala Tita 226b          |                  | Banja Luka78101 | ~            |
| Tekući račun                           | Email posle<br>bojan.besla | slovnog partnera |                 |              |
| Maksimalno zaduženje                   |                            | Valuta           |                 | Dozvolien PP |
| 0                                      |                            | 7                |                 | 🗹 Da         |
| Napomena                               |                            |                  |                 |              |
| Izmeni                                 |                            |                  |                 | Odustani     |
| Novi                                   | Brisa                      | anje             |                 | Zatvori      |

Unos novog poslovnog partnera ili izmjena postojećeg vrši se na isti način kao i kod drugih modula backOffice eKasa. Na slici je prikazan ekran za unos novog poslovnog partnera. Svi poslovni partneri, bez obzira da li su kupci, dobavljači ili su istovremneo i kupci i dobavljači, evidentiraju se na Jednostavnim jednom mjestu. odabirom "Tip poslovnog partnera" biramo da li je poslovni partner kupac, dobavljač ili je oboje. Ako izaberemo da je poslovni partner kupac, biće prikazan samo kod izlaznih dokumenata (evidentiranje prometa). Ako poslovnog partnera

definišemo kao **dobavljača**, biće prikazan samo kod ulaznih dokumentata (kalkulacija robe). Ako je poslovni partner definisan i kao **kupac i kao dobavljač** biće prikazan u oba slučaja.

#### Kalkulacije

| 🍰 Tabela Kalkula | acija                |                 |                     |                        |            |          |           |          |              |           |                | _ 0 %           |
|------------------|----------------------|-----------------|---------------------|------------------------|------------|----------|-----------|----------|--------------|-----------|----------------|-----------------|
| Traži            |                      |                 |                     | ۹                      |            | Traži    |           |          |              | C         | ર              |                 |
| Broj Kalk        | Datum<br>Dok.        | Broj<br>Fakture | Naziv<br>Dobavljača | Obračunata<br>vrednost | Korisnik   | Šifra    | Naziv     | Kolicina | Jed.<br>Cena | Ukupno    | MP M<br>Cena V | /IP<br>/rednost |
| 2/2024           | 29.11.2024           | 123123          | Nelt co Doo         | 186.50                 | NetSystems | 50001126 | COCA CO   | 24.000   | 0.6          | 7 17.76   | 1.25           | 30.00           |
| 1/2024           | 29.11.2024           | 12123123123     | Drugi PP            | 3,680.72               | NetSystems | 212      | LIZALICE  | 12.000   | 0.2          | 3 3.12    | 0.60           | 7.20            |
|                  |                      |                 |                     |                        |            | 86060033 | PEPSI 2L  | 24.000   | 1.2          | 5 33.36   | 2.35           | 56.40           |
|                  |                      |                 |                     |                        |            |          |           |          |              |           |                |                 |
|                  |                      |                 |                     |                        |            |          |           |          |              |           |                |                 |
|                  |                      |                 |                     |                        |            |          |           |          |              |           |                |                 |
|                  |                      |                 |                     |                        |            |          |           |          |              |           |                |                 |
|                  |                      |                 |                     |                        |            |          |           |          |              |           |                |                 |
|                  |                      |                 |                     |                        |            |          |           |          |              |           |                |                 |
|                  |                      |                 |                     |                        |            |          |           |          |              |           |                |                 |
|                  |                      |                 |                     |                        |            |          |           |          |              |           |                |                 |
| Nova             | Kal                  | Štampa Kal      | Nalepnice           | 0                      | briši Kal  | No       | va Stavka |          | Obriši stavl | <b>cu</b> | Zatvori        |                 |
| Selektovan je de | okument 2/2024 od 29 | 9.11.2024       |                     |                        |            |          |           |          |              |           |                |                 |

Kalkulacija u maloprodaji odnosi se na izračunavanje troškova i cijena proizvoda koji će biti prodati krajnjim potrošačima. To uključuje nabavne troškove, troškove transporta i maržu koja omogućava ostvarivanje profita. Kalkulacija u velikoprodaji uključuje izračunavanje troškova i cijena proizvoda koji će biti prodati

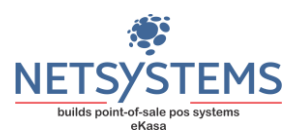

trgovcima ili firmama. Ova kalkulacija uzima u obzir troškove proizvodnje, distribucije i pakovanja, kao i marže.

Na gornjoj slici je prikazan ekran **"Tabela kalkulacija".** Kao što se može vidjeti, prozor je podijeljen na dva dijela: u lijevom dijelu nalaze se kalkulacije, dok se u desnom dijelu prikazuju stavke odabrane kalkulacije. U donjem lijevom uglu nalazi se statusna linija koja daje informaciju o tome koja je kalkulacija trenutno označena.

Unos nove kalkulacije vrši se pritiskom na dugme **"Nova kal."** , nakon čega se otvara ekran prikazan na donjoj slici.

| Polja označena (*) su c                | bavezna z                   | a unos                          |            |               |      |              |                  |               |     |
|----------------------------------------|-----------------------------|---------------------------------|------------|---------------|------|--------------|------------------|---------------|-----|
| Datum<br>dokumenta (*)<br>13.01.2025 V | Broj kal<br>3               | kulacije (*)                    | Doba       | avljač (*)    |      |              |                  |               | ~   |
| Datum<br>Fakture (*)<br>13.01.2025     |                             | Broj fakture (*)                |            |               |      |              | Datum<br>13.01.2 | valute<br>025 | ~   |
| Napomena                               |                             |                                 |            |               |      |              |                  |               |     |
|                                        |                             |                                 |            |               |      |              |                  |               |     |
| Polja označena (*) su o                | bavezna :                   | za unos                         |            |               |      |              | Odi              | ietani        |     |
| Datum dokumen                          | ta 29.                      | .11.2024                        | Broj       | kalkula       | cije | 2/20         | 24               |               |     |
| Šifra Artikla (*)                      | 65                          |                                 | Σ          |               | I KO |              | 500G             |               |     |
|                                        |                             |                                 |            | PS            | F-1  | 1%           | JM               | KON           | N   |
| Aktuelna MP Cer                        | 1a                          | 350                             | A          | ktuelna       | kol  |              |                  |               | 0   |
| Fakturna<br>količina (*)               |                             | Jedinična cena<br>bez PDV-a (*) |            | Rabat         | J %  |              |                  |               |     |
|                                        |                             |                                 | 1          |               | 0    |              | 0                |               | 0   |
| Predhodni PDV u                        | 11 11                       | Način računjanja<br>O Procenat  | Ma<br>tro: | nip.<br>škovi |      | М            | arža<br>3143     | 1.53          |     |
| Predhodni PDV Iz                       | Predhodni PDV Iznos<br>0.11 |                                 | _          |               | 0    |              | 0110             | 1.00          |     |
| Por. osnovica<br>Obračunati PDV        |                             |                                 |            |               |      | MP (<br>MP \ | Cena<br>/rednost | t             |     |
| 315.32                                 |                             |                                 |            |               |      |              |                  |               | 350 |
| 34.68                                  | 3                           |                                 |            |               |      |              |                  |               | 0   |
| Dodaj                                  |                             |                                 |            |               |      |              | Odu              | ustani        |     |
|                                        |                             |                                 |            |               |      |              |                  |               |     |

na donjoj slici.

| L         | Tabela Artikala | 1                        | × |
|-----------|-----------------|--------------------------|---|
|           | BarCode         | Naziv                    |   |
| е         | 8605000900      | LOVOROV LIST 10G KAFATEX |   |
| :u<br>Sii | 20              | KAFA KLAS 100g           |   |
| _         | 21              | KAFA KLAS 200g           | 1 |
| łŀ        | 8605000900      | KAKAO PRAH 100G KAFATEX  |   |
| lh        | 8605000900      | BIBER ZRNO 10G KAFATEX   |   |
| ÷         |                 | -                        |   |

Nakon unosa svih potrebnih podataka, jednostavno kliknemo na dugme "Dodaj" i time definišemo novu kalkulaciju. Sljedeći korak je da se unesu stavke robe u kalkulaciju, na osnovu originalne fakture koju smo dobili prilikom nabavke robe.

Najprije je potrebno da označimo prethodno kreiranu kalkulaciju jednostavnim klikom na nju. Zatim, u desnom dijelu prozora, kliknemo na dugme "Nova stavka" kako bismo započeli unos artikala u kalkulaciju.

Na slici je prikazan ekran unosa nove stavke kalkulacije. Nakon unosa šifre ili bar koda artikla i pritiska na taster "Tab", automatski se popunjavaju osnovni podaci. Postoje tri načina za izračunavanje maloprodajne (MP) cijene. Kada unesemo sve potrebne podatke, jednostavno kliknemo na dugme **"Dodaj"** i stavka će biti upisana u kalkulaciju.

Ukoliko ne znamo šifru artikla, pritiskom na taster "Tab" iz polja "Šifra artikla" prelazimo na polje "Naziv artikla". Tu unosimo dio naziva artikla i zatim ponovo pritisnemo taster "Tab". Sistem će prikazati sve artikle čiji nazivi odgovaraju unijetom tekstu, kao što je prikazano

Pomoću strelica na tastaturi izberemo željeni artikal iz ponuđene liste, pritisnemo taster "Enter" i time završavamo izbor artikla.

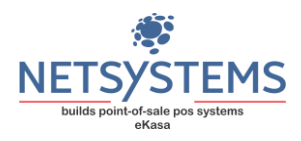

Šifra Artikla (\*)

Dugme sa strelicom pored polja "Šifra artikla" automatski će ponuditi sljedeću dostupunu šifru artikla. Kada radimo kalkulaciju za artikal koji prvi put nabavljamo, a šifra još nije definisana, pritiskom na ovo dugme program će automatski generisati sljedeću slobodnu šifru.

>

Pritiskom na taster "Tab" u situaciji kada unesena šifra ili bar kod artikla ne postoji u bazi, program će automatski ponuditi opciju za unos novog artikla. Na ekranu će se pojaviti forma za unos podataka o novom artiklu, kako je prikazano na donjoj slici.

| Dodavanje novog artikla                |          |
|----------------------------------------|----------|
| Polja označena (*) su obavezna za unos |          |
| Šifra artikla(*) 4 Jedinica mjere (*)  | ~        |
| Naziv artikla(*)                       |          |
| Dopunski naziv                         |          |
| Poreska stopa(*) Vinimalna količina    | 0        |
| Optimalna količina 0 Procenat marže    | 12       |
| Iznos marže 0 Podgrupa Artikla (*)     | ~        |
|                                        |          |
| Dodaj                                  | Odustani |

Popunjavanjem svih potrebnih podataka i završavanjem unosa novog artikla pritiskom na dugme "Dodaj", artikal će biti uspješno definisan i upisan u bazu podataka. Ovaj postupak omogućava da se novi artikal unese direktno u sistem, bez potrebe za napuštanjem modula za unos kalkulacija, čime se štedi vrijeme i pojednostavljuje proces unosa.

Izmjena stavke kalkulacije vrši se jednostavnim duplim klikom na stavku koju želimo da izmijenimo, što omogućava brzo i efikasno ažuriranje podataka. Brisanje stavke kalkulacije zahtijeva da prvo označimo stavku koju želimo da obrišemo (jednim klikom na željenu stavku), a zatim pritisnemo dugme "Obriši stavku".

Dugme "Štampa Kal" omogućava štampanje kalkulacije u PDF formatu, što je korisno za kreiranje fizičkih kopija ili elektronskih arhiva.

Dugme "Naljepnice" omogućava štampanje naljepnica za artikle koji su unijeti u izabranoj kalkulaciji. Ova funkcija je povezana sa modulom "Artikli", čime se omogućava efikasno označavanje i praćenje artikala u prodaji.

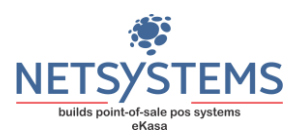

# Tabela nivelacija

| 🚓 Tabela nivelacija                         | 3             |                   |                  |          |       |             |          |               |                   |              | _ 0 %            |
|---------------------------------------------|---------------|-------------------|------------------|----------|-------|-------------|----------|---------------|-------------------|--------------|------------------|
| Traži                                       |               |                   |                  | ٩        | Traži |             |          |               |                   | ۹            |                  |
| Broj niv                                    | Datum<br>Dok. | Stara<br>vrednost | Nova<br>vrednost | Korisnik | Šifra | Naziv       | Kolicina | Stara<br>Cena | Stara<br>vrednost | Nova<br>Cena | Nova<br>Vrednost |
| 6/2024                                      | 15.12.2024    | 150               | 135              | NetSyst  | 212   | LIZALIC     | 60.000   | 0.00          | 0.00              | 0.58         | 34.80            |
| 5/2024                                      | 11.12.2024    | 350               | 315              | NetSyst  |       |             |          |               |                   |              |                  |
| 4/2024                                      | 10.12.2024    | 378               | 340.2            | NetSyst  |       |             |          |               |                   |              |                  |
| 2/2024                                      | 05.12.2024    | 188               | 188              | NetSyst  |       |             |          |               |                   |              |                  |
| 3/2024                                      | 05.12.2024    | 56.4              | 58.8             | NetSyst  |       |             |          |               |                   |              |                  |
| 1/2024                                      | 29.11.2024    | 48                | 67.44            | NetSyst  |       |             |          |               |                   |              |                  |
|                                             |               |                   |                  |          |       |             |          |               |                   |              |                  |
|                                             |               |                   |                  |          |       |             |          |               |                   |              |                  |
|                                             |               |                   |                  |          |       |             |          |               |                   |              |                  |
|                                             |               |                   |                  |          |       |             |          |               |                   |              |                  |
|                                             |               |                   |                  |          |       |             |          |               |                   |              |                  |
| Nova Niv                                    | Štampa I      | Niv               | Ob               | riši Niv |       | Nova Stavka |          | Obriši stavku | 1                 | Zatvo        | ri               |
| Selektovan je dokument 1/2024 od 29.11.2024 |               |                   |                  |          |       |             |          |               |                   |              |                  |

Na gornjoj slici je prikazan ekran "Tabela nivelacija". Prilikom promjene prodajne cijene nekog artikla, potrebno je izvršiti nivelaciju cijena, bez obzira da li je došlo do povećanja ili smanjenja cijene. Nivelacija cijena omogućava usklađivanje i ažuriranje cijena kako bi se osigurala tačnost i konzistentnost u prodaji, čime se izbjegavaju greške i neslaganja u evidenciji.

Pravljenje nove nivelacije se vrši pritiskom na dugme "Nova Niv". Program će automatski generisati datum

| Datum<br>nivelacije (*) | Broj nivelacije (*) |
|-------------------------|---------------------|
| 13.01.2025 ~            | 7                   |
| Napomena                |                     |
|                         |                     |
| Dodaj                   | Odustani            |
|                         |                     |
|                         |                     |

i broj nivelacije, kao na slici pored. Nakon što kreirate nivelaciju, potrebno je da označite nivelaciju u koju želite da dodate stavke i pritisnemo dugme "Nova Stavka". Na ovaj način možete dodavati stavke i prilagoditi cijene u okviru određene nivelacije.

| Šifra Artikla (*) 212 |                 |
|-----------------------|-----------------|
| LIZALICE MALE         | PS F-11% JM KOM |
| Aktuelna MP Cena      | Aktuelna kol    |
| 0.58                  | 60              |
| Nova cena (*)         | _               |
| Dodaj                 | Odustani        |

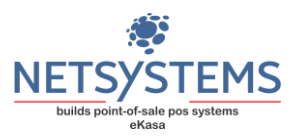

Nakon unosa šifre artikala za koji želimo da promijenimo cijenu, program će nam prikazati naziv, trenutnu cijenu i aktuelnu količinu. Nivelacija cijene se vrši za svu raspoloživu količinu artikla. Jednostavno unesete novu cijenu i kliknete na dugme "Dodaj". Na taj način ste uspješno promijenili cijenu artikla.

Kada dođe do prodaje sa popustom, program će automatski napraviti nivelaciju za artikal koji je na taj način prodat i za količinu koja je prodata. Svaki dan se kreira jedna nivelacija, ukoliko postoji prodaja sa popustom za taj dan.

Takođe, prilikom izrade kalkulacija, ukoliko dođe do promjene cijene nekog artikla, program će automatski kreirati nivelaciju za taj artikal i za količinu koja je bila na lageru u tom trenutku. Nije moguće vršiti nivelaciju cijena za usluge, niti za robu koja nije na lageru.

Za štampanje nivelacije koristi se dugme "Štampa Niv".